# **PARAGON HVAC**

# User's Guide

This building is equipped with a Paragon Rooftop Unit. Paragon units are designed to conserve energy and save on operating costs while offering exceptional comfort and indoor air quality. All Paragon units include a 5-year warranty and are equipped with CASLink, a 24/7 remote monitoring and control system.

# Settings

The HMI (Figure 1) is the control center of the Paragon unit and is used to change settings, view operating information, and view fault history. The HMI has 4 buttons; function is displayed adjacent to each button on the screen. Refer to "Menu Descriptions" in the Paragon manual for full menu tree.

## Adjust Temperature Set Points (Permanent)

- 1. Press any button on the HMI to access the home screen (Figure 2).
- 2. Press the top two buttons on the HMI simultaneously to open the menu.
- 3. Navigate to USER SETTINGS > TEMP SET POINTS > SPACE SET POINTS > HEAT or COOL (OCC/UNOCC)
- 4. Adjust occupied and unoccupied heating and cooling set points to desired temperatures.
- 5. Press the **BACK** button multiple times. The home screen will be displayed and any adjustments made will be saved.

### **Override Temperature Set Points (Temporary)**

- 1. Press any button on the HMI to access the home screen (Figure 2).
- 2. Adjust temperature using the **TEMP +** and **TEMP -** buttons on the home screen. By default, the new temperature will be held for 1 hour.
- 3. The lower left button may start an occupied override duration. This button may also turn the unit on/off.

#### **HMI Notification Letters**

| B = Blower Start/Stop | C = Compressor Min  | E = Economizer | O = Compressor Oil | T = Throttle Mode | D = Dehumidification | ∆ = Dynamic SP |
|-----------------------|---------------------|----------------|--------------------|-------------------|----------------------|----------------|
| Delay Active          | On/Off Timer Active | Function       | Boost              | Active            | mode                 | Applied        |

#### Faults

Active faults can be viewed on the HMI home screen (Figure 2) or by navigating to USER SETTINGS > ACTIVE FAULTS. Refer to "HMI Fault Codes" in the operation, installation, and maintenance manual for full list of fault codes.

| Fault (HMI)                          | Description                                                           | Corrective Action                                                                                        |  |
|--------------------------------------|-----------------------------------------------------------------------|----------------------------------------------------------------------------------------------------|--|
| Supply Air Low (blower mode)         | Airflow is below minimum allowed. Cooling and heating                 | Verify supply fan and damper are operating and filters are clean.                                        |  |
| Supply Air Proving (heating/cooling) | disabled while fault is active.                                       | Contact technical support.                                                                               |  |
| DX Float                             | Condensate drain pan is full. Cooling disabled while fault is active. | Verify condensate drain pan is clear and water is draining. Reset the unit (power cycle) to clear fault. |  |
| Max Head Prossure                    | Link hand meaning On allow dischlad ushile for this                   | Verify supply fan/damper are operating. Check filters are clean.                                         |  |
| High Refridge PS1                    | active.                                                               | Verify condenser coil is clean and condenser fans are operating.                                         |  |
|                                      |                                                                       | Contact technical support.                                                                               |  |
| Freezestat                           | Discharge temperature was below 35°F for more than 5                  | Review fault history for other faults that disable heater. Reset the                                     |  |
| (Lockout Fault)                      | minutes. Unit disabled while fault is active.                         | unit (power cycle) to clear fault.                                                                       |  |
| Sensor Missing or Broken             | Sensor is wired incorrectly not installed or has failed               | Check for faulty wiring.                                                                                 |  |
|                                      |                                                                       | Contact technical support.                                                                               |  |
| HMI Config Error                     | HMI is not connected or assigned incorrectly.                         | Contact technical support.                                                                               |  |
| Fire or Smoke                        | Unit is disabled when the fault is active during fire/smoke.          | Reset the unit (power cycle) to clear fault.                                                             |  |

#### Maintenance

WARNING: Do not attempt maintenance on this equipment until the electrical supply has been completely disconnected and the main gas supply valve has been turned off.

| Component                     | Maintenance                                         | Interval                         |  |
|-------------------------------|-----------------------------------------------------|----------------------------------|--|
| Filters                       | Clean metal mesh filters and replace paper filters. | Every 3 Months                   |  |
| Damper Assembly               | Inspect and clean louvers and gutters.              | Every 3 Months                   |  |
| Condensate Drain Pan and Pipe | Clean drain pan and piping.                         | Every Heating and Cooling Season |  |

Note: Additional maintenance required at start of every heating/cooling season. See operation, installation, and maintenance manual.

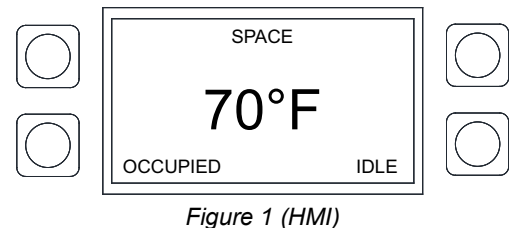

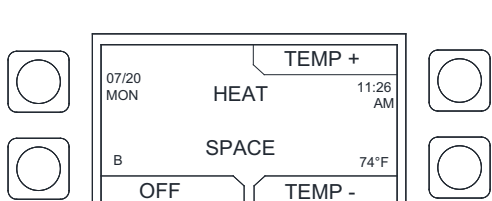

Figure 2 (Home Screen)